## 学内ホームページへのアクセス手順

### 2024年4月1日

1.はじめに ・・・・・P.2
 2.手順 ・・・・・・・P.3
 3.困ったときは ・・・・P.5

学内ホームページは、学生や教職員向けに必要な情報やリンクが掲載され ています。

〇各システム・サービスへのリンク

○蔵書検索や各センターや情報へのリンク

2.手順

## ①大学公式ホームページを開き、 「在学生の方」または「教職員の方」をクリック

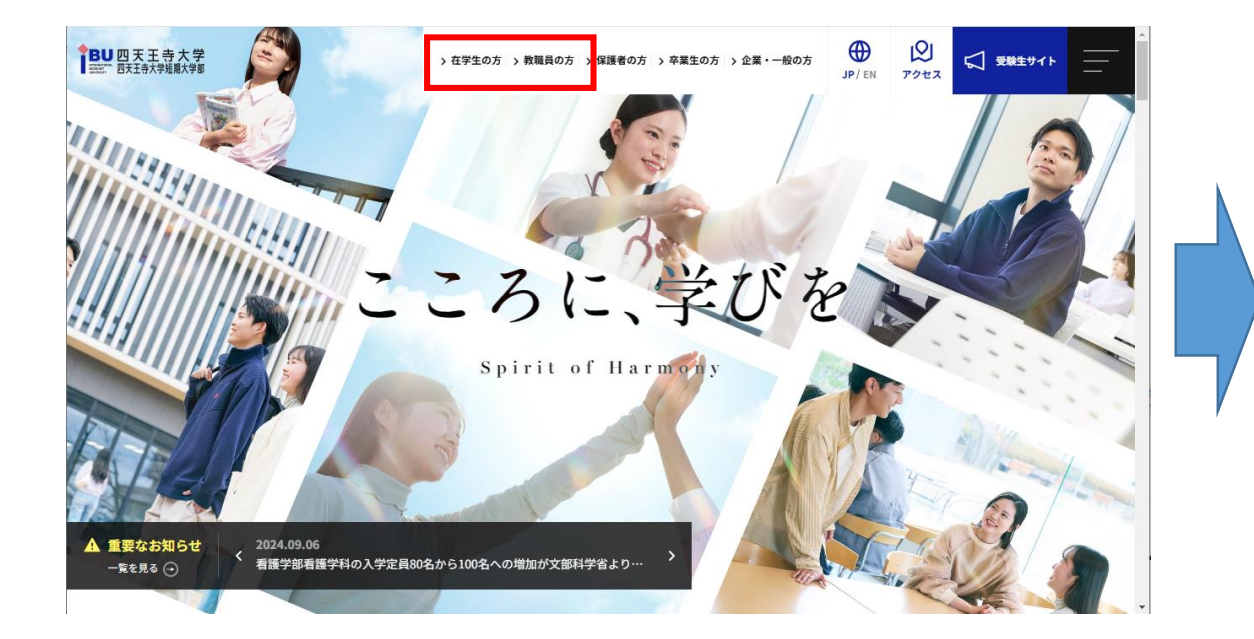

#### ②「学内HP」をクリック

#### <在学生の方>

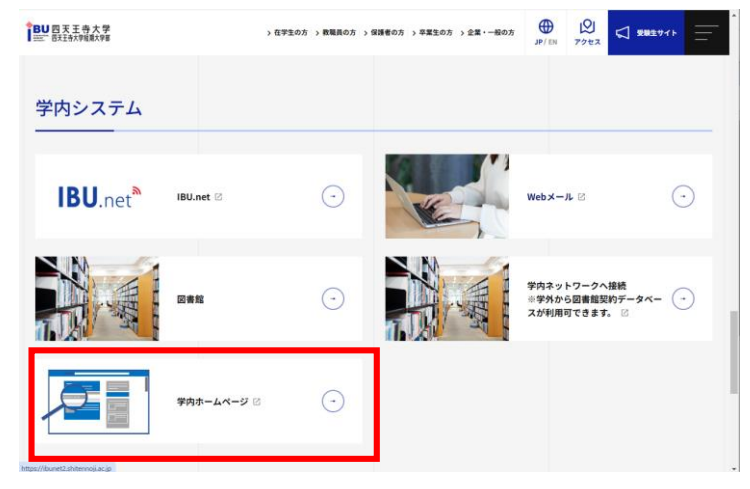

#### <教職員の方>

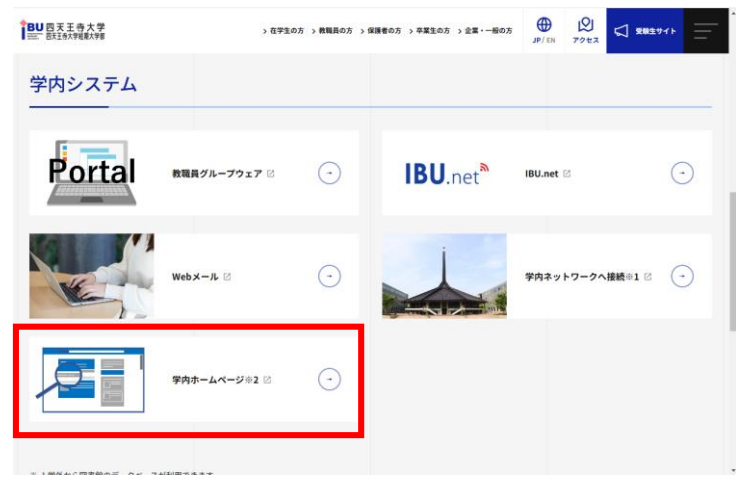

# ③Gmailを利用する際のユーザー名、 パスワードを入力し、「サインイン」をクリック ※ユーザー名に「@shitennoji.ac.jp」は不要

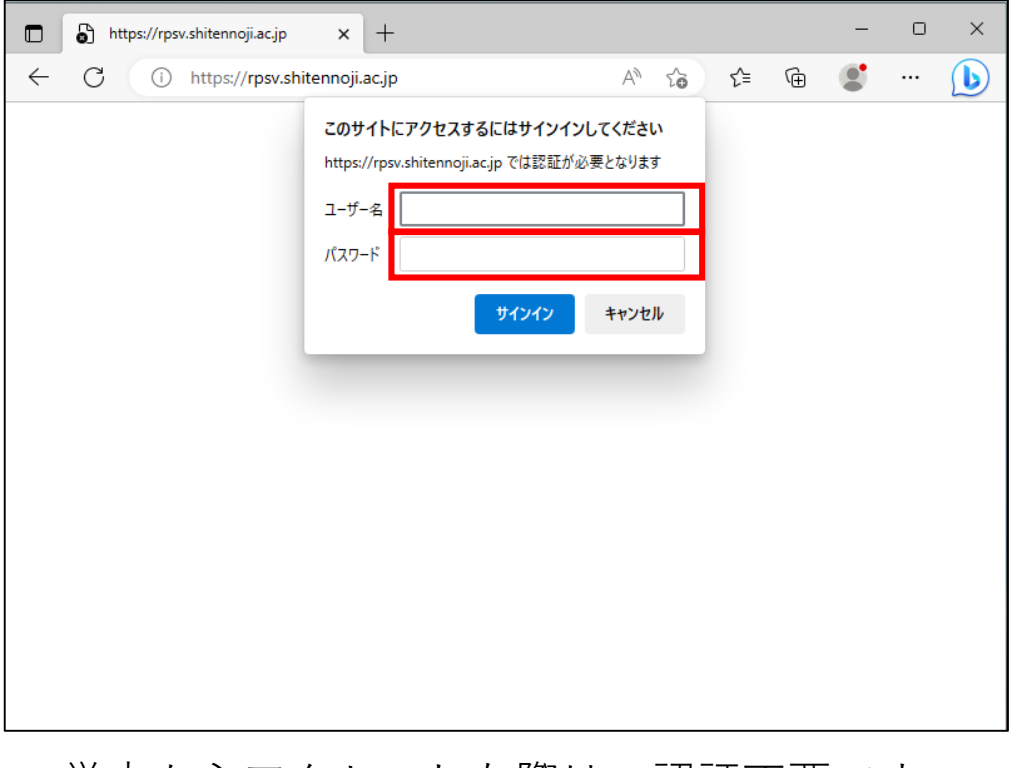

#### 学内ホームページが開きます ※学外からアクセスした場合、一部、開くことができない ページがあります

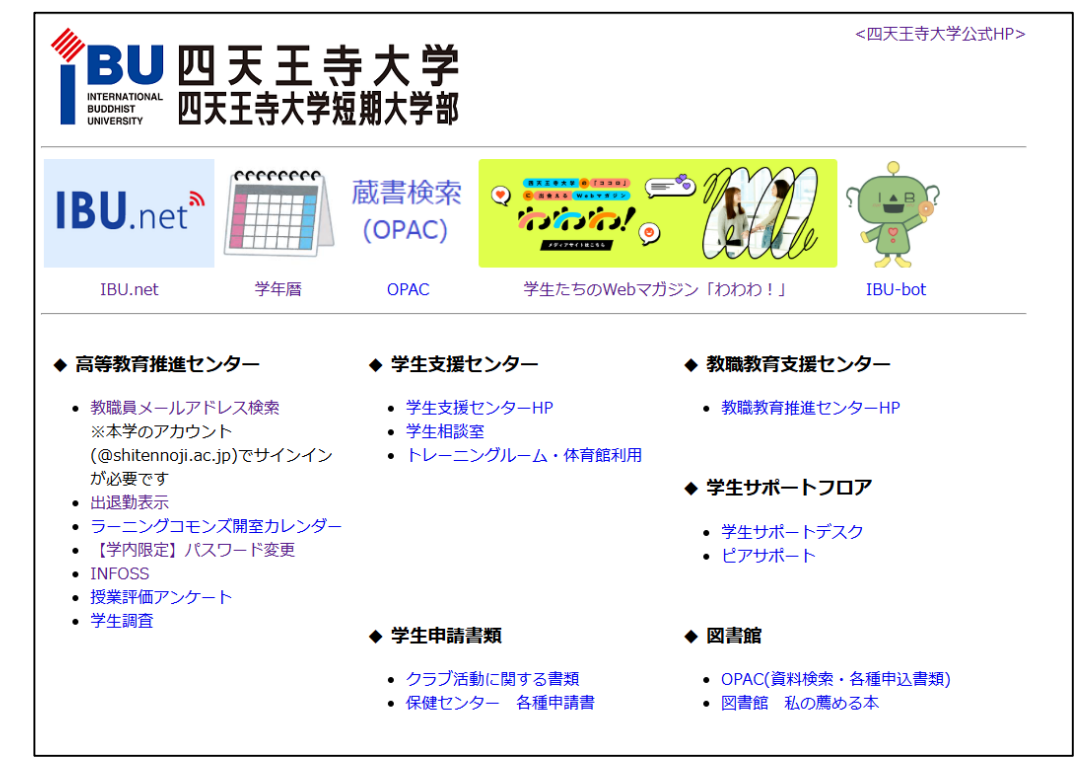

<u>学内からアクセスした際は、認証不要です。</u> (認証画面は表示されません) ①ユーザー名、パスワードがわからない

⇒IBU-WiFiに接続するとき、IBU.netにログインするときと同じユーザー名とパスワードです。 パスワードを忘れた場合は、高等教育推進センターまでご連絡ください。

# ②学内ではアクセスできたのに学外(自宅など)からはアクセスできない ⇒Webブラウザのキャッシュを削除してから再度アクセスしてください。 キャッシュの削除手順は、次ページを参照。

### 学内ではアクセスできたのに学外(自宅など)からはアクセスできない

<Google Chromeの場合>

 1.Webブラウザ右上の []をクリック
 2.[その他のツール] ⇒ [閲覧履歴を消去] をクリック
 3.上部の期間で、[全期間] を選択
 4.[Cookie と他のサイトデータ] のチェックボックスをオン
 5.[データを削除] をクリック

<Microsoft Edgeの場合>

- 1.Webブラウザ右上の ---- をクリック
- 2.[設定] をクリック
- 3.[プライバシー、検索、サービス]をクリック
- 4.上部の時間の範囲で[すべての期間]を選択
- 5.[Cookie およびその他のサイトデータ]のチェックボックスをオン 6.[今すぐクリア]をクリック